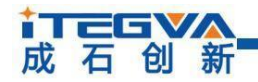

## CANFDBridge-Pro

多路信号复用使用说明

# CANFDBridge-Pro 多路信号复用使用说明

|     | 内容                        |
|-----|---------------------------|
| 关键词 | CANFDBridge-Pro,拆分,多路信号复用 |
| 摘要  | CANFDBridge-Pro地址复用使用说明   |

1 / 15

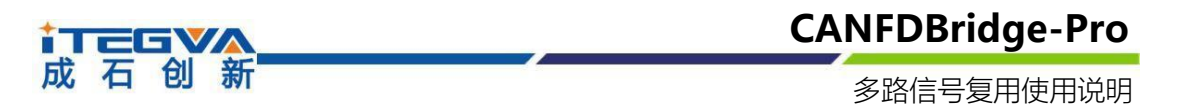

#### 修订历史

| 版本     | 日期        | 原因   |
|--------|-----------|------|
| V1.0.0 | 2022/12/7 | 创建文档 |
|        |           |      |
|        |           |      |

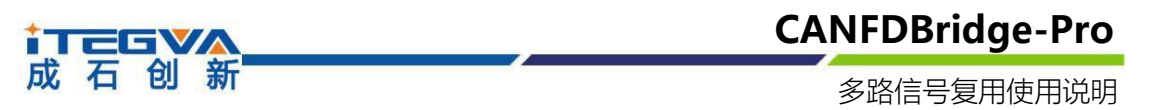

| $\vdash$ |  |
|----------|--|

| 1 功能 | 能简介       | 4  |
|------|-----------|----|
| 1.1  | 拆分功能与地址复用 | 4  |
| 2 操作 | 乍演示       | 6  |
| 2.   | 1 配置模块    | 6  |
| 22   | 2 数据测试    | 11 |
|      | 2.2.1 示例1 | 12 |
|      | 2.2.2 示例2 | 13 |
|      | 2.2.1 示例3 | 14 |

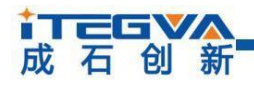

1 功能简介

多路信号复用使用说明

1.1 拆分功能与地址复用

我们都知道一帧标准的CAN报文拥有一个长度是64bit共8个byte的数据域,

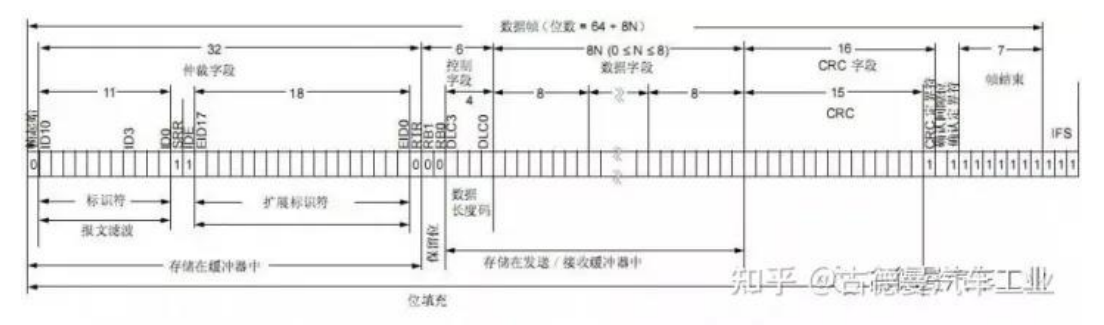

常规的用法是总线工程师根据实际需要,在64个位中定义CAN通讯矩阵。但还有一种非主流的用法,允许message定义一个信号,作为标志位。根据这个信号的值判断切换不同的矩阵方案。这么说有点抽象,还是先举个例子:

|       | bit1    | bit2     | bit3 | bit4 | bit5 | bit6     | bit7 | bit8          |
|-------|---------|----------|------|------|------|----------|------|---------------|
| byte1 | FlagSig |          |      |      |      |          |      |               |
| byte2 |         | Signal_1 |      |      |      | Signal_2 |      |               |
| byte2 |         |          | Sign | al_3 |      | 知乎 @;    | 古德曼流 | <u> 철도 지난</u> |

假设Byte1中bit1~bit4为信号标记位FlagSig,而Byte2的定义了两种矩阵。一种为 bit1~bit3为Signal\_1、bit4~bit8为Signal\_2;另一种为bit1~bit6为Signal\_3、bit7~bit8为 Signal4。

正常情况这样定义byte2是会起冲突,这里神奇的地方就是可以根据FagSig的值进行 切换。

|       | bit1 | bit2     | bit3   | bit4 | bit5 | bit6   | bit7 | bit8 |
|-------|------|----------|--------|------|------|--------|------|------|
| byte1 |      | FlagSig  | g=0x00 |      |      |        |      |      |
| byte2 |      | Signal_1 |        |      |      | 30FAL@ | 古德曼汽 | 车工业  |

FlagSig为0x00的时候解析Signal1与Signa2

|       | bit1 | bit2    | bit3   | bit4  | bit5 | bit6 | bit7 | bit8             |
|-------|------|---------|--------|-------|------|------|------|------------------|
| byte1 |      | FlagSig | g=0x01 |       |      |      |      |                  |
| byte2 |      |         | Sigr   | nal_3 |      | 知乎 @ | 古德曼流 | <u>GE ZE Alk</u> |

产品用户手册

4 / 15

Beijing iTegva Techonology Co., Ltd.

### **CANFDBridge-Pro**

成石创新

多路信号复用使用说明

FlagSig为0x01的时候解析Signal3和Signal4;同理还可以继续定义下去

FlagSig=0x02~0x0F所对应的信号,这里就不进行重复!

如果看完上面的叙述还是不明白,可以看看下面的代码描。

```
Switch(FlagSig)
{
	Case0xゆ0:当前解析信号=Signal1与Signal2;
	Case0x01:当前解析信号=Signal3与Signal4;
	...
}
```

而在CANFDBridge-Pro中,为了解决使用DBC文件发送时候,相同ID的不同定义的 现象,启用了多路信号复用的拆分功能。拆分功能指的是,将CANFD帧拆分成多个CAN 帧;多路信号复用指的是,允许CANFD帧message定义一个信号,作为标志位,根据这 个信号值的不同,将相同ID的CANFD帧拆分成不同ID的CAN帧。

| 多路复用信号 |   |      |   |
|--------|---|------|---|
| □ 复用使能 |   | 复用值  | 0 |
| 复用起始位  | 0 | 复用长度 | 0 |

在多路复用模式中,各个参数定义如下

| 名称    | 定义               |
|-------|------------------|
| 复用使能  | 打开\关闭多路信号复用功能    |
| 复用值   | 代表上文中的标记位FlagSig |
| 复用起始位 | 表示复用值从哪一位开始复用    |
| 复用长度  | 表示复用值位数的长度       |

比如:复用值是1,复用起始位为0,复用长度为8,对应的位表示为"0000 0001 ......" 复用值为10,复用起始位为8,复用长度为8,对应的位表示为"0000 0000 0000 1010 ......"

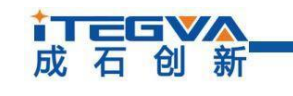

CANFDBridge-Pro 多路信号复用使用说明

2 操作演示

## 2.1 配置模块

连接模块将CAN0设置为CANFD模式,如图2.1:

| CAN类型                                                                                                    | CANFD                                                                |                                               | <ul> <li>CANFD协议</li> </ul>                                                                                                    | IS0                 |    | ~                                |  |  |
|----------------------------------------------------------------------------------------------------|----------------------------------------------------------------------|-----------------------------------------------|----------------------------------------------------------------------------------------------------|---------------------|----|----------------------------------|--|--|
| 中裁域波特率                                                                                                    | 500kbps 80%                                                          | `                                             | ∕ 数据域波特率                                                                                                    | 2000kbps 80%        |    | ~                                |  |  |
| ] 自定义波特                                                                                                    | 率                                                                    |                                               |                                                                                                    |                     |    |                                  |  |  |
| 500Kbps(80%),                                                                                                    | 20000Kbps(80%), (60,0                                                | 001975E, 0041020A)                            |                                                                                                    |                     | 计算 | 粘贴                               |  |  |
|                                                                                                    |                                                                      |                                               |                                                                                                    |                     |    |                                  |  |  |
|                                                                                                    | Ŷ                                                                    |                                               |                                                                                                    |                     |    |                                  |  |  |
| 」 启用辑读回<br>导动 同举时语                                                                                                    |                                                                      |                                               |                                                                                                    |                     |    |                                  |  |  |
| 藏小!=)医时!目                                                                                                    | 2000 ms                                                              |                                               |                                                                                                    |                     |    |                                  |  |  |
| 国际关键学                                                                                                    |                                                                      |                                               |                                                                                                    |                     |    |                                  |  |  |
| 回送帧                                                                                                    | cu                                                                   | 4=>/*###                                      |                                                                                                    |                     |    |                                  |  |  |
| 回送帧<br>ID: Ox O                                                                                                    | CAR                                                                  | ~  标准帧                                        | ~ □ 加速                                                                                                    |                     |    |                                  |  |  |
| 回送帧<br>ID: 0x 0                                                                                                    | CAR                                                                  | ~ 标准帧                                         | ~ □加速                                                                                                    |                     |    |                                  |  |  |
| 回送帧<br>ID: Ox O                                                                                                    | CAR                                                                  | ~ 标准帧                                         | ✓ □ 加速                                                                                                    |                     |    |                                  |  |  |
| 回送帧<br>ID: Ox 0<br>CAN类型                                                                                                    | CAN                                                                  | ~ 标准帧                                         | / D加速                                                                                                    | ISO                 |    | ~                                |  |  |
| - 回送帧<br>ID: 0x 0<br>CAN类型<br>仲裁域波特率                                                                                                    | CANFD<br>500kbps 80%                                                 | ~<br>标准帧<br>、<br>、<br>、                       | <ul> <li>CANFD协议</li> <li>数据域波特率</li> </ul>                                                                                                    | IS0<br>2000kbps 80% |    | ×<br>×                           |  |  |
| <ul> <li>回送帧</li> <li>ID: 0x 0</li> <li>CAN类型</li> <li>仲裁減波特率</li> <li>□ 自定义波特</li> </ul>                                                                                                    | CANED<br>500kbps 80%<br>\$                                           | ✓ 标准帧                                         | <ul> <li>加速</li> <li>CANFD协议</li> <li>数据域改持率</li> </ul>                                                                                                    | ISO<br>2000kbps 80% |    | ~                                |  |  |
| <ul> <li>回送帧</li> <li>ID: 0x 0</li> <li>CAB类型</li> <li>仲裁減波特率</li> <li>□ 自定义波特</li> <li>500Kbps(80%),</li> </ul>                                                                                                    | CANFD<br>500kbps 80%<br>\$<br>20000Kbps(80%), (60, 00                | ✓ 标准帧<br>、、、、、、、、、、、、、、、、、、、、、、、、、、、、、、、、、、、、 | <ul> <li>加速</li> <li>CANFD协议</li> <li>数据域设持率</li> </ul>                                                                                                    | ISO<br>2000kbps 80% | 计算 | <b>~</b><br>~<br>粘贴              |  |  |
| <ul> <li>回送帧</li> <li>ID: 0x 0</li> <li>CAR类型</li> <li>仲裁i或波特率</li> <li>□ 自定义波特</li> <li>500Kbps(80%),</li> </ul>                                                                                                    | CANFD<br>500kbps 80%<br>20000Kbps(80%), (60, 00                      | ✓ 标准帧<br>001975E,0041020A,                    | 加速     加速     加速     和速     和波     和波 | ISO<br>2000kbps 80% | 计算 | <b>~</b><br>~<br>粘贴              |  |  |
| <ul> <li>回送帧</li> <li>Ⅲ: 0x</li> <li>Ⅲ</li> <li>□</li> <li>CAN类型</li> <li>中裁域波特率</li> <li>□</li> <li>□</li></ul> | CANFD<br>500kbps 80%<br>\$20000Kbps(80%), (60, 00                    | 标准帧<br>标准帧<br>001975E,0041020A,               | <ul> <li>加速</li> <li>CANFD协议</li> <li>数据线波特率</li> </ul>                                                                                                    | ISO<br>2000kbps 80% | 计算 | <b>&gt;</b><br>><br>粘贴           |  |  |
| 回送帧<br>ID: 0x 0<br>CAR类型<br>仲裁域波特率<br>□自定义波特<br>500Kbps(80%),                                                                                                    | CANFD<br>500kbps 80%<br>率<br>20000Kbps(80%), (60, 00<br>送            | 标准帧<br>标准帧<br>001975E,0041020A <sup>3</sup>   | <ul> <li>加速</li> <li>CANFD协议</li> <li>数据域波特率</li> </ul>                                                                                                    | ISO<br>2000kbps 80% | 计算 | <b>&gt;</b><br><b>&gt;</b><br>粘贴 |  |  |
| <ul> <li>回送帧</li> <li>Ⅲ: 0x</li> <li>Ⅲ: 0x</li> <li>□</li> <li>□</li></ul>      | CANFD<br>500kbps 80%<br>牽<br>20000Kbps(80%), (60, 00<br>送<br>2000 ms | 标准帧<br>标准帧<br>001975E,0041020A                | <ul> <li>加速</li> <li>CANFD协议</li> <li>数据J或改特率</li> </ul>                                                                                                    | ISO<br>2000kbps 80% | 计算 | <ul> <li>✓</li> <li>★</li> </ul> |  |  |

图 2.1 CANFD模式

打开CAN0的拆分功能,点击"增加"按钮,增加一条ID为0x100拆分信息,如图2.2:

|                                                        |    |    |     |      | IFD     | Bridg   | ge-P            |
|--------------------------------------------------------|----|----|-----|------|---------|---------|-----------------|
| 石创新                                                    |    |    |     | 111  | 多路信     | 号复用     | 使用证             |
| ▼ CANFDBridge 配置工具 V1.04                               |    |    |     |      |         | -       |                 |
| Tegva CANFDBridgePro [1:5] > 连接设备 断开设备                 |    |    |     |      |         |         | English         |
| 通用 CAN 滤波 基础转发 合并 拆分 映射                                | 状态 |    |     |      |         |         |                 |
|                                                        |    |    |     |      |         | 通道CAN   | ) ~             |
| ☑ 启用拆分                                                 | 増加 | 刪除 | 修改  | 清除   | 1       |         | Ļ               |
| 索引 CANFD                                               |    |    | CAN |      |         |         |                 |
|                                                        |    |    |     |      |         |         |                 |
|                                                        |    |    |     |      |         |         |                 |
|                                                        |    |    |     |      |         |         |                 |
|                                                        |    |    |     |      |         |         |                 |
|                                                        |    |    |     |      |         |         |                 |
|                                                        |    |    |     |      |         |         |                 |
|                                                        |    |    |     |      |         |         |                 |
|                                                        |    |    |     |      |         |         |                 |
|                                                        |    |    |     |      |         |         |                 |
|                                                        |    |    |     |      |         |         |                 |
|                                                        |    |    |     |      |         |         |                 |
|                                                        |    |    |     |      |         |         |                 |
|                                                        |    |    |     |      |         |         |                 |
|                                                        |    |    |     |      |         |         |                 |
|                                                        |    |    |     |      |         |         |                 |
|                                                        |    |    |     |      |         |         |                 |
|                                                        |    |    |     |      |         |         |                 |
| 接收一个CANFD帧前并将其拆分为多个CAN帧<br>提示:您最多可以将一个CANFD帧拆分为32个CAN帧 |    |    |     |      |         |         |                 |
| 你有理论心理法                                                |    |    | 弓入两 | 署 弓中 | 西罟      | 茶町町署    | 西罟设条            |
|                                                        |    |    |     |      | ime Tit | WAXENTT | <b>周(111)公田</b> |

图 2.2 启动拆分

将此CANFD帧拆分成ID为0x11, 0x22, 0x33的CAN帧, 如图2.3, 点击"OK", 完成添加。

| ╲ 拆分                                       |         |                 |                                                         |               | ? ×    |
|--------------------------------------------|---------|-----------------|---------------------------------------------------------|---------------|--------|
| CANFD<br>CANFD ID(Hex) 100<br>CANFD数据长度 64 | 帧类型 标准型 | <b>侦 ~</b><br>吏 | <ul> <li>多路夏用信号</li> <li>夏用使能</li> <li>夏用起始位</li> </ul> | 复用值<br>夏用长度 0 |        |
| CAN                                        | [       | 增加删除            | 修改 布局                                                   | 清除 †          | Ļ      |
| 索引                                         |         | 长度              | 帧类型                                                     | 帧格式           | 在CANFD |
| 1                                          | 0x11    | 8               | 标准帧                                                     | 数据帧           | 0      |
| 2                                          | 0x22    | 8               | 标准帧                                                     | 数据帧           | 8      |
| 3                                          | 0x33    | 8               | 标准帧                                                     | 数据帧           | 16     |
| <                                          |         |                 |                                                         |               | >      |
|                                            |         |                 |                                                         | OK            | Cancel |

图 2.3 填写拆分信息

## 成石创新

## **CANFDBridge-Pro**

多路信号复用使用说明

点击"增加"按钮,继续添加一条ID为0x100拆分信息,并启用复用功能,如图2.4:

| ex CANTEDFILGENE [1:5] 连接设置 直开设备       正点1:31         AR CAN 建皮 基础转发 合并 折分 除射 状态       通道 CANTO         ② 启用拆分       增加 時時 俗改 預除 ↑ ↓         ★ 女引 CANTED       CANT         1 0x100       ID: [0x11 0x22 0x33]         1 0x100       ID: [0x11 0x22 0x33]         第級 一个CANTENHAFHRE所分为多个CANHA         提示: 您最多可以将一个CANTENHAFHRE所分为多个CANHA         提示: 您最多可以将一个CANTENHAFHRE所分为多个CANHA         提示: 您最多可以将一个CANTENHAFHRE所分为多个CANHA | CANFDBridge 配置工具      | 具 V1.04          |         |            |             | >                 |
|----------------------------------------------------------------------------------------------------|-----------------------|------------------|---------|------------|-------------|-------------------|
|                                                                                                    | gva CANFDBridgePro [1 | :5] 🗸 连接设备       | 断开设备    |            |             | English           |
| 通道 CANFD       CAN         第31       CANFD       CAN         1       0x100       ID: [0x11 0x22 0x33]                                                                                                    | 自用 CAN 滤波             | 基础转发 合并 排        | 衍 映射 状态 |            |             |                   |
| 図 自用級分       増加       勝奈       修改       預除       1         第33       CANFD       CAN         1       0x100       ID: [0x11 0x22 0x33]                                                                                                    |                       |                  |         |            |             | 通道 CANO ~         |
| 素引         CANFD         CAN           1         0x100         ID: [0x11 0x22 0x33 ]             1         0x100         ID: [0x11 0x22 0x33 ]             第四一个CANFID编并将其折分为多个CAN编             建築:         企業部の日本             2回動の日本         日本の日本                                                                                                    | ☑ 启用拆分                |                  | 增加      | 删除 修改      | 清除          | ↑ ↓               |
| 1     0x100     ID: [0x11 0x22 0x33]       1     0x100     ID: [0x11 0x22 0x33]                                                                                                    | 索引                    | CANFD            |         | C.         | AN          |                   |
| 振い一个CANTDMA并将其拆分力多个CAIMA 提示: 您最多可以将一个CANTDMA并分为多个CAIMA 提示: 您最多可以将一个CANTDMA并分为32个CAIMA                                                                                                    | 1                     | 0x100            |         | ID: [ 0x11 | 0x22 0x33 ] |                   |
| 接 い 一 へ CANED 執 并 将 其 折 分 为 多 へ CANED 執 新 特 美 新 の 第 、 参 の 最 多 の 以 特 、  、  、  、  、  、  、  、  、  、  、  、  、                                                                                                    |                       |                  |         |            |             |                   |
| 振い一个CANFD帧并将其拆分为多个CAN帧 提示: 您最多可以将一个CANFD帧并为52个CAN帧                                                                                                    |                       |                  |         |            |             |                   |
| 接收                                                                                                    |                       |                  |         |            |             |                   |
| 握い一个CANFDM執并将其拆分为多个CANM執<br>提示: 您最多可以将一个CANFDM執并将其拆分为32个CANM執<br>提示: 您最多可以将一个CANFDM执拆分为32个CANM執                                                                                                    |                       |                  |         |            |             |                   |
|                                                                                                    |                       |                  |         |            |             |                   |
|                                                                                                    |                       |                  |         |            |             |                   |
|                                                                                                    |                       |                  |         |            |             |                   |
|                                                                                                    |                       |                  |         |            |             |                   |
|                                                                                                    |                       |                  |         |            |             |                   |
|                                                                                                    |                       |                  |         |            |             |                   |
|                                                                                                    |                       |                  |         |            |             |                   |
|                                                                                                    |                       |                  |         |            |             |                   |
| 御坂一个CANFD帕并将其拆分为多个CAN帧     還示: 您最多可以将一个CANFD帕拆分为32个CAN帧     写入配置    写入配置    気出配置    配置设备                                                                                                    |                       |                  |         |            |             |                   |
| 協     協                                                                                                    |                       |                  |         |            |             |                   |
| 接收                                                                                                    |                       |                  |         |            |             |                   |
| 接收一个CANFD帧并将其拆分为多个CAN帧<br>提示:您最多可以将一个CANFD帧拆分为32个CAN帧<br>要默认配需                                                                                                    |                       |                  |         |            |             |                   |
| 提示: 您最多可以将一个CANFD帧拆分为32个CAN帧<br>                                                                                                    | 接收一个CANFD帧并将其         | 其拆分为多个CAN响       |         |            |             |                   |
| 夏默认配法 导入配法 导出配法 茲取配法 配法设备                                                                                                    | 提示: 您最多可以将一~          | 个CANFD帧拆分为32个CAN | φ       |            |             |                   |
|                                                                                                    | 夏默认配置                 |                  |         |            | 入配置 导出配置    | 获取配 <u>置</u> 配置设备 |

图 2.4 增加拆分信息

# ↓ 丁三日♥▲

产品用户手册

## **CANFDBridge-Pro**

多路信号复用使用说明

将此CANFD帧拆分成ID为0x44,0x55,0x66的CAN帧,设置复用值为5,复用起始位为0,复用长度为8,如图2.5,点击"OK",完成添加。

| ANTD                                                                                                    | 拆分                |       |       |         |        | ?     |
|----------------------------------------------------------------------------------------------------|-------------------|-------|-------|---------|--------|-------|
| CARFD ID (Hex)       100       帕茨型 标准軸       図目他能       夏目化能       夏目化度       夏目化度       夏目化度       夏目化度       夏目化度       夏目化度       夏日化度       夏日化度       夏日化度       夏日化度       夏日化度       夏日化度       夏日化度       夏日化度       夏日化       夏日化       夏日化       夏日       ●       ●       ●       ●       ●       ●       ●       ●       ●       ●       ●       ●       ●       ●       ●       ●       ●       ●       ●       ●       ●       ●       ●       ●       ●       ●       ●       ●       ●       ●       ●       ●       ●       ●       ●       ●       ●       ●       ●       ●       ●       ●       ●       ●       ●       ●       ●       ●       ●       ●       ●       ●       ●       ●       ●       ●       ●       ●       ●       ●       ●       ●       ●       ●       ●       ●       ●       ●       ●       ●       ●       ●       ●       ●       ●       ●       ●       ●       ●       ●       ●       ●       ●       ●       ●       ●       ●       ●       ●       ●       ● | NFD               |       |       | 多路复用信号  |        |       |
| CANFUD換損保度     回用比加位     夏用长度       AN       第3       D     长度     帧类型     铰括式     征CANFU       1     0x44     8     标准帧     数据帧     4       2     0x55     8     标准帧     数据帧     4       3     0x66     8     标准帧     数据帧     1                                                                                                    | CANFD ID(Hex) 100 | 帧类型 标 | 隹•帧 ~ | ☑ 复用使能  | 复用值 5  |       |
| 加         一個加         修改         布局         有除         1         4                寮引             1                                                                                                    | CANFD数据长度 64      | ~     | 加速    | 复用起始位 0 | 复用长度 8 |       |
| 增加         修改         布局         再除         1         ↓           蒸引         ID         长度         帧装型         帧指式         征CAN           1         0x44         8         标准帧         数据帧         4           2         0x55         8         标准帧         数据帧         4           3         0x66         8         标准帧         数据帧         1                                                                                                    |                   |       |       |         |        |       |
| 索引         ID         长度         帧提型         帧指式         征CAN           1         0x44         8         标准帧         数据帧         1           2         0x55         8         标准帧         数据帧         1           3         0x66         8         标准帧         数据帧         1                                                                                                    |                   |       | 增加删除  | 修改布局    | 清除 ↑   | Ļ     |
| 1         0x44         8         标准帧         数据帧         4           2         0x55         8         标准帧         数据帧         1           3         0x66         8         标准帧         数据帧         1                                                                                                    | 索引                | ID    | 长度    | 帧类型     | 帧格式    | 在CANF |
| 2         0x55         8         标记性帧         数据帧         1           3         0x66         8         标记性帧         数据帧         1                                                                                                    | 1                 | 0x44  | 8     | 标准帧     | 数据帧    | C     |
| 3 0x66 8 标记推帧 数3描帧 1                                                                                                    | 2                 | 0x55  | 8     | 标准帧     | 数据帧    | 8     |
| ς                                                                                                    | 3                 | 0x66  | 8     | 标准帧     | 数据帧    | 1     |
| <                                                                                                    |                   |       |       |         |        |       |
|                                                                                                    |                   |       |       |         |        |       |
|                                                                                                    |                   |       |       |         |        |       |

#### 图 2.5 填写拆分信息

点击"增加"按钮,继续添加一条ID为0x100拆分信息,并启用复用功能,如图2.6:

|    |                 | 増加 | 刪除 | 修改    清              | 际  | 1 | ¥ |
|----|-----------------|----|----|----------------------|----|---|---|
| 索引 | CANFD           |    |    | CAN                  |    |   |   |
| 1  | 0x100           |    |    | ID: [ 0x11 0x22 0x33 | ]  |   |   |
| 2  | 0x100 (M5: 0 8) |    |    | ID: [ 0x44 0x55 0x66 | 5] |   |   |
|    |                 |    |    |                      |    |   |   |
|    |                 |    |    |                      |    |   |   |
|    |                 |    |    |                      |    |   |   |
|    |                 |    |    |                      |    |   |   |
|    |                 |    |    |                      |    |   |   |
|    |                 |    |    |                      |    |   |   |
|    |                 |    |    |                      |    |   |   |
|    |                 |    |    |                      |    |   |   |
|    |                 |    |    |                      |    |   |   |
|    |                 |    |    |                      |    |   |   |
|    |                 |    |    |                      |    |   |   |
|    |                 |    |    |                      |    |   |   |

9 / 15 Beijing iTegva Techonology Co., Ltd.

# 成石创新

## **CANFDBridge-Pro**

#### 多路信号复用使用说明

将此CANFD帧拆分成ID为0x77, 0x88, 0x99的CAN帧, 设置复用值为10, 复用起始位为 8, 复用长度为8, 如图2.7, 点击"OK", 完成添加。

| 。拆分<br>CANFD<br>CANFD ID(Hex) 100<br>CANFD数据长度 64 | 帧类型 材<br>◇ | ·准帧 ~ )<br>加速 | <ul> <li>多路夏用信号</li> <li>✓ 复用使能</li> <li>夏用起始位 8</li> </ul> | 复用值 10<br>复用长度 8 | ?      |
|---------------------------------------------------|------------|---------------|-------------------------------------------------------------|------------------|--------|
| CAN                                               |            | 増加 剛除         | 修改 布局                                                       | 清除 1             | Ļ      |
| 索引                                                | ID         | 长度            | 帧类型                                                         | 帧格式              | 在CANFE |
| 1                                                 | 0x77       | 8             | 标准帧                                                         | 数据帧              | 0      |
| 2                                                 | 0x88       | 8             | 标准帧                                                         | 数据帧              | 8      |
| 3                                                 | 0x99       | 8             | 标准帧                                                         | 数据帧              | 10     |
|                                                   |            |               |                                                             |                  |        |
| <                                                 |            |               |                                                             |                  |        |
|                                                   |            |               |                                                             | OK               | Cancel |

#### 图 2.7 增加拆分信息

点击"配置设备"按钮,将此配置保存至模块。如图2.8:

| ☑ 启用拆分 |                  | 増加 刪除 修改 清除 ↑ ↓        |
|--------|------------------|------------------------|
| 索引     | CANFD            | CAN                    |
| 1      | 0x100            | ID: [ 0x11 0x22 0x33 ] |
| 2      | 0x100 (M5: 0 8)  | ID: [ 0x44 0x55 0x66 ] |
| 3      | 0x100 (M10: 8 8) | ID: [ 0x77 0x88 0x99 ] |
|        |                  |                        |
|        |                  |                        |

图 2.8 配置设备

产品用户手册

10 / 15 Beijing iTegva Techonology Co., Ltd.

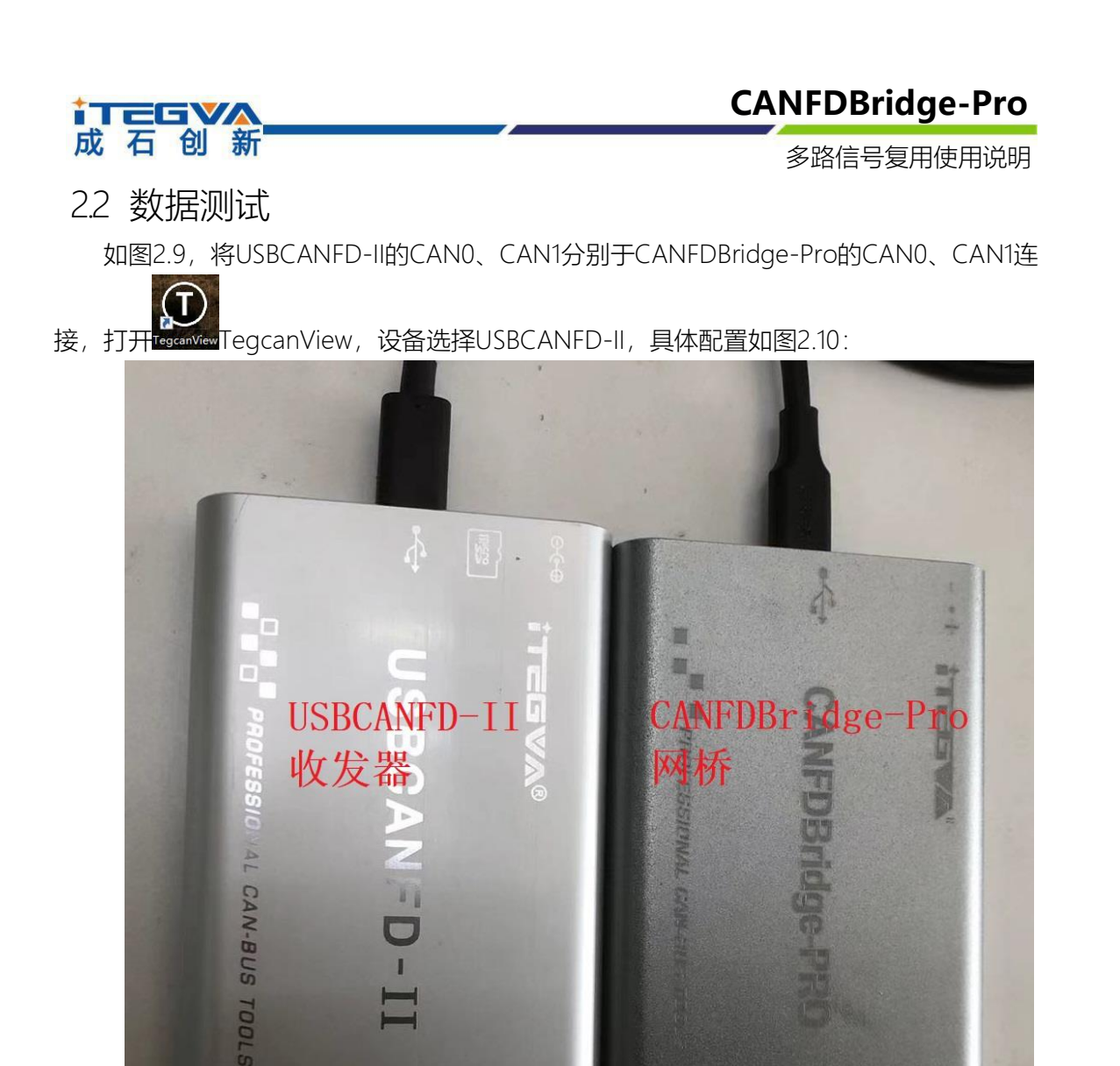

图 2.9 连接设备

 $\begin{bmatrix} R \\ 0 \end{bmatrix}$ 

- CAN1

30

20

| 1T |                                              |                                                                                                    |                                       | CAN                                        | FDBridge | e- <b>Pro</b> |
|----|----------------------------------------------|----------------------------------------------------------------------------------------------------|---------------------------------------|--------------------------------------------|----------|---------------|
| 成  | 石创新                                          |                                                                                                    |                                       | 多                                          | 路信号复用的   | 吏用说明          |
|    | TegcanView                                   | 車n 日+-                                                                                                    |                                       |                                            | -        |               |
|    | 文件 题作 量者 上角 题口 Langu<br>打开设备 关闭设备 数据列表 III名式 | age watu<br>总线状态 名称设置 手动滚屏 自动                                                                                                 | 滚屏 监视数据 DBC发送                         |                                            |          |               |
|    |                                              | 设备: USBCANFD-II > 常<br>CANO CANI                                                                                              | ₹3 : <mark>0 ∨</mark>                 | 波特室计算器                                     |          |               |
|    |                                              | 协议         CARED         >           工作模式         正常模式         >           仲裁违法波特率         500kbps         >           自定义波特率 | CANFD标准帧<br>CANFD加速<br>数据或改特率<br>□ 滤波 | CANFD ISO v<br>YES v<br>2000kbps v<br>设置非波 |          |               |
|    |                                              |                                                                                                    | ស៊                                    | 龍 取消                                       |          |               |
|    |                                              |                                                                                                    |                                       |                                            |          |               |
|    |                                              |                                                                                                    | 发送耗时(s)                               | 发送帧数 0                                     | 接收帧数 0   | 清空计数          |

图 2.10 打开设备

2.2.1 示例1

按照第一条拆分信息, CAN0发送ID为0x100, 数据为"11 22 33 44 55 66 77 88 ......"的 CANFD帧, 如图2.11:

| 🛈 Te  | gcanView                                                 |                   |              |                                   |               |               |                    |       |               |                                                                   | -                                                                 |                                                            | $\times$                                  |
|-------|----------------------------------------------------------|-------------------|--------------|-----------------------------------|---------------|---------------|--------------------|-------|---------------|-------------------------------------------------------------------|-------------------------------------------------------------------|------------------------------------------------------------|-------------------------------------------|
| 文件    | 操作 查看                                                    | 工具 窗口             | Language     | 帮助                                |               |               |                    |       |               |                                                                   |                                                                   |                                                            |                                           |
| 「打开す  | 日本<br>日本<br>日本<br>日本<br>日本<br>日本<br>日本<br>日本<br>日本<br>日本 | ● 数据列表            | III AI AI AI | 2011 - 2012 - 2013<br>线状态 名称设置 手车 | 加藤 自动滚        | 屏 监视数据        | <b>SS</b><br>DBC发送 |       |               |                                                                   |                                                                   |                                                            |                                           |
|       |                                                          | USB               | CANFD-II 设备  | ├:0 通道 0                          |               |               |                    | USBC  | CANFD-II 设备:0 | 通道 1                                                              |                                                                   |                                                            |                                           |
| [] 启动 | b 🧕停止                                                    | 🗾 转到              | 🔽 清空 🛛 🚺     | 🔜 保存 🔡 过滤                         | 🛄 时间显示        | ▼ 🔝显示方        | 式 🔻 🔽 院            | 藏发送帧  | 🕄 显示发送帧       | 🔝 实时保存                                                            | : 💽 (                                                             | 亭止保存                                                       | >                                         |
| 序号    | 传输方向                                                     | 时间标识              | 名称           | 帧ID(靠右对齐)                         | 帧格式           | 帧类型           | 数据长度               | BRS   | CAN类型         | 쐜                                                                 | 据(十六)                                                             | 井制)                                                        | ^                                         |
| 0     | 发送                                                       | 13:58:52:675      |              | 0x100                             | 数据帧           | 标准帧           | 64                 | 开启加速  | CANFD         | 11 22 33 44<br>00 00 00 00<br>00 00 00 00<br>00 00 00 00<br>00 00 | 55 66 77<br>00 00 00<br>00 00 00<br>00 00 00<br>00 00 00<br>00 00 | 7 88 00 0<br>0 00 00 0<br>0 00 00 0<br>0 00 00 0<br>0 00 0 | 00 00<br>00 00<br>00 00<br>00 00<br>00 00 |
|       |                                                          |                   |              |                                   |               |               |                    |       |               |                                                                   |                                                                   |                                                            |                                           |
|       |                                                          |                   |              |                                   |               |               |                    |       |               |                                                                   |                                                                   |                                                            |                                           |
|       |                                                          |                   |              |                                   |               |               |                    |       |               |                                                                   |                                                                   |                                                            |                                           |
|       |                                                          |                   |              |                                   |               |               |                    |       |               |                                                                   |                                                                   |                                                            |                                           |
|       |                                                          |                   |              |                                   |               |               |                    |       |               |                                                                   |                                                                   |                                                            |                                           |
|       |                                                          |                   |              |                                   |               |               |                    |       |               |                                                                   |                                                                   |                                                            | ~                                         |
| <     |                                                          |                   |              |                                   |               |               |                    |       |               |                                                                   |                                                                   |                                                            | >                                         |
|       | CAN类型:<br>hni声·                                          | CANFD > 数<br>开启加速 | ↓据帧 ~        | 每次帧数: 1                           |               | 每次发送间隔        | (ms): 0            |       | 送次数: 1        |                                                                   |                                                                   |                                                            |                                           |
|       | APRIL -                                                  | 7174470482        | -            | фатт (Hex) · 100                  |               | 固定            | ~                  | 发送    | 信止            |                                                                   |                                                                   |                                                            |                                           |
|       | 帧格式:                                                     | 标准帧               | ~            | 45+1R(Mar): 11.5                  | 0 00 AA EE 66 | 77 99 00 00 0 | 田中                 |       |               |                                                                   |                                                                   |                                                            |                                           |
|       | 发送方式:                                                    | 正常发送              | $\sim$       | 我则始的(nex): 11 2                   | 2 33 44 55 66 |               | 回定                 | ~     | 04            | ~                                                                 |                                                                   |                                                            |                                           |
| CANFD | 基本操作                                                     | 任务操作 文            | 件操作          |                                   |               |               |                    |       |               |                                                                   |                                                                   |                                                            |                                           |
|       |                                                          |                   |              |                                   | :             | 发送耗时(s) 0.0   | 00 发               | 送帧数 1 | 接收            | 帧数 0                                                              |                                                                   | 清空计数                                                       | <u>م</u>                                  |
|       |                                                          |                   |              |                                   | 图 2           | .11 发送;       | 肖息                 |       |               |                                                                   |                                                                   |                                                            |                                           |

产品用户手册

此时, CAN1口 接收到ID为0x11, 0x22, 0x33的CAN帧, 如图2.12:

| 石                                 |                 |              |                  |         |                                         |                                        |          |               | (     | .ANF          | DBLIC          | ige-P       | ro |
|-----------------------------------|-----------------|--------------|------------------|---------|-----------------------------------------|----------------------------------------|----------|---------------|-------|---------------|----------------|-------------|----|
| -                                 | 创               | 新            |                  |         |                                         |                                        |          |               |       | 多路            | 的信号复           | 用使用证        | 兑明 |
| TegcanVie                         | ew              |              |                  |         |                                         |                                        |          |               |       |               |                | - 🗆         | ×  |
| 牛 操作                              | 查看              | 工具 窗口        | Langua           | ge 帮助   |                                         |                                        |          |               |       |               |                |             |    |
| 田田田田田田田田田田田田田田田田田田田田田田田田田田田田田田田田田 | <b>X</b><br>闭设备 | していた<br>数据列表 | ID格式             | 总线状态    | (1) (1) (1) (1) (1) (1) (1) (1) (1) (1) |                                        | 「上初数据    | <b>IBC</b> 发送 |       |               |                |             |    |
|                                   |                 | USE          | CANFD-II         | 设备:0 通道 | <b>1</b> 0                              |                                        |          |               | USBO  | ANFD-II 设备:0  | 通道 1           |             |    |
| 启动 🧕                              | 停止              | ಶ 转到         | 🔽 清空             | 🗔 保存    | 11过滤                                    | 10000000000000000000000000000000000000 | ▼ 🗐 显示方: | 式 👻 💽 隐:      | 蔵发送帧  | 🕄 显示发送帧       | 🔝 实时保存         | 💽 停止保存      |    |
| き 传輸方                             | 向               | 时间标识         | 名                | 称!      | 刻D(靠右对齐)                                | 帧格式                                    | 帧类型      | 数据长度          | BRS   | CAN类型         | 数据             | 皆(十六进制)     |    |
| 接收                                | ເ ່1            | 1:40:34:784  | t i              |         | 0x011                                   | 数据帧                                    | 标准帧      | 08            | 禁用    | CAN           | 11 22 33 44 5  | 5 66 77 88  |    |
| 接收                                | t 1             | 1:40:34:784  | ļ -              |         | 0x022                                   | 数据帧                                    | 标准帧      | 08            | 禁用    | CAN           | 00 00 00 00 00 | 00 00 00 00 |    |
| 接收                                | t 1             | 1:40:34:790  | )                |         | 0x033                                   | 数据帧                                    | 标准帧      | 08            | 禁用    | CAN           | 00 00 00 00 00 | 00 00 00 00 |    |
|                                   | * === .         | 1            | t-tent           |         | <b>在1044</b> 44-1                       |                                        |          | ( ) 5         |       | ->××.5746. [1 |                |             | >  |
| CAR                               | ×2. G           | жи           | 秋1 <b>6</b> 甲贝 ~ |         |                                         |                                        | 可不及又回開   | (ms).         |       |               |                |             |    |
| :                                 | 加速: 禁           | <b>禁止加速</b>  | ~                |         |                                         |                                        |          |               |       |               |                |             |    |
| 中贞                                | 格式: 杨           | 示准帧          | ~                | φ.      | åID(Hex): 0000                          | )                                      | 固定       | ~             | 发送    | 停止            |                |             |    |
| 发送                                | 方式: 正           | E常发送         | ~                | ž       | y据(Hex): 11 2                           | 2 33 44 55 66 7                        | 7 88     | 固定            | ~     | 8             | $\checkmark$   |             |    |
| NFD基本操作                           | ⊧ 任∮            | 寄操作   文      | 7件操作             |         |                                         | 发                                      | 送耗时(s)   | 发             | 兰帧数 0 | 接收            | 帧数 3           | 清空计数        | ż. |

图 2.12 接收消息

2.2.2 示例2

按照第二条拆分信息, CAN0发送ID为0x100, 数据为"05 22 33 44 55 66 77 88 ……"的 CANFD帧, 因为此条信息打开了复用功能, 按照配置, 复用值为5, 复用起始位置为0, 长度 为8, 所以数据的第一个字节为05(注:如果复用无效, 尝试将拆分配置表中打开复用功能的 信息放在首行), 如图2.13:

| 🕕 Teg   | gcanView                                                                                                    |                            |               |         |                             |               |                     |                    |             |                |                                                           | - 0                                                                   | ×            |
|---------|----------------------------------------------------------------------------------------------------|----------------------------|---------------|---------|-----------------------------|---------------|---------------------|--------------------|-------------|----------------|-----------------------------------------------------------|-----------------------------------------------------------------------|--------------|
| 文件      | 操作查看                                                                                                    | 工具 窗口                      | Languag       | e 帮助    |                             |               |                     |                    |             |                |                                                           |                                                                       |              |
| レ打开は    | Land American Contract Contract Contra | ● <mark>●</mark><br>● 数据列表 | [1]<br>10格式 约 | 总线状态    | 2 名称设置 手                    | 山 日本 日本 第     | 屏 监视数据              | <b>ST</b><br>DBC发送 |             |                |                                                           |                                                                       |              |
|         |                                                                                                    | USB                        | CANFD−II ì∰   | 备:0 通j  | 首 0                         |               |                     |                    | USBO        | CANFD-II 设备:0  | 通道 1                                                      |                                                                       |              |
| □ 启动    | 🧧 🧿 停止                                                                                                    | ಶ 转到                       | 🔽 清空          | 🗔 保存    | 🔢 过滤                        | 🖻 时间显示        | ▼ 🗐显示方              | 式 🔻 🔄 🥫            | 藏发送帧        | 🔍 显示发送帧        | 🔝 实时保存                                                    | 💿 停止保存                                                                | **           |
| 序号<br>0 | 传输方向<br>发送                                                                                                    | 时间标识<br>11:54:28:853       | 名称            | R (     | 帧ID(靠右对齐)<br>0x100          | 帧格式<br>数据帧    | 帧类型<br>标准帧          | 数据长度<br>64         | BRS<br>开启加速 | CAN类型<br>CANFD | 2 33 44 5<br>00 00 00 00 00<br>00 00 00 00 00<br>00 00 00 | 雷(十六进制)<br>5 66 77 88 00<br>0 00 00 00 00<br>0 00 00 00 00<br>0 00 00 | <pre>^</pre> |
|         |                                                                                                    |                            |               |         |                             |               |                     |                    |             |                |                                                           |                                                                       |              |
| <       |                                                                                                    |                            |               |         |                             |               |                     |                    |             |                |                                                           |                                                                       | >            |
|         | CAN类型:<br>加速:                                                                                                    | CANFD ~ 数<br>开启加速          | ₩据帧 ~<br>~    |         | 每次帧数: [                     | 1             | 每次发送间隔              | គ្លិ(ms): 0        |             | 发送次数: 1        |                                                           |                                                                       |              |
|         | 帧格式:<br>发送方式:                                                                                                    | 标准帧<br>正常发送                | ~             | ¢<br>\$ | 贞ID(Hex): 10<br>汝据(Hex): 05 | 22 33 44 55 6 | 固定<br>8 77 88 00 00 | · · · · · 固定       | 发送          | 停止<br>64       | ~                                                         |                                                                       |              |
| CANFD   | 基本操作 1                                                                                                    | 任务操作 文                     | 件操作           |         |                             |               |                     |                    |             |                |                                                           |                                                                       |              |
|         |                                                                                                    |                            |               |         |                             |               | 发送耗时(s) 0.0         | 000 发              | 送帧数 1       | 接收             | 帧数 0                                                      | 清空计                                                                   | 数            |
|         |                                                                                                    |                            |               |         |                             | 图2            | 2.13 发送             | 消息                 |             |                |                                                           |                                                                       |              |
| 产品」     | 用户手                                                                                                    | 册                          |               |         |                             | 13 / 1        | 5                   | Beijing            | g iTeg      | va Tech        | nonolog                                                   | y Co.,                                                                | Ltd.         |

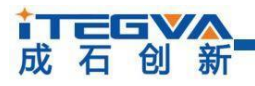

多路信号复用使用说明

此时, CAN1口 接收到ID为0x44, 0x55, 0x66的CAN帧, 如图2.14:

| 🛈 Te             | gcanView |                          |             |                    |                                        |                       |                |                    |       |               |             | —        |      | ×  |
|------------------|----------|--------------------------|-------------|--------------------|----------------------------------------|-----------------------|----------------|--------------------|-------|---------------|-------------|----------|------|----|
| 文件               | 操作 查看    | 工具窗口                     | Languag     | e 帮助               |                                        |                       |                |                    |       |               |             |          |      |    |
| <b>С</b><br>1777 | ■ ★ 前设备  | <ul> <li>数据列表</li> </ul> | [1]<br>1]格式 | <b>~</b><br>总线状态 : | 2000 日本                                |                       | 资屏 监视数据        | <b>了了</b><br>DBC发送 |       |               |             |          |      |    |
|                  |          | USB                      | canfd-ii 👸  | è告:0 通道            | 0                                      |                       |                |                    | USB   | CANFD-II 设备:0 | 通道 1        |          |      |    |
| [] 启动            | 动 🧧 停止   | 🗾 转到                     | 🔽 清空        | 🛄 保存               | 11111111111111111111111111111111111111 | 🔲 时间显示                | 🔹 🔻 🔝 显示方      | 式 🔻 🕙 隐            | 藏发送帧  | 🕄 显示发送帧       | 🛛 🖾 实时保存    | គ 💽 停」   | 止保存  | >> |
| 序号               | 传输方向     | 时间标识                     | 名利          | 家 帧                | D(靠右对齐)                                | ) 帧格式                 | 帧类型            | 数据长度               | BRS   | CAN类型         | 3           | 如据(十六进   | 制)   | ^  |
| 0                | 接收       | 11:54:28:858             |             |                    | 0x044                                  | 数据帧                   | 标准帧            | 08                 | 禁用    | CAN           | 05 22 33 44 | 55 66 77 | 88   |    |
| 1                | 接收       | 11:54:28:858             |             |                    | 0x055                                  | 数据帧                   | 标准帧            | 08                 | 禁用    | CAN           | 00 00 00 00 | 00 00 00 | 00   |    |
| 2                | 接收       | 11:54:28:858             |             |                    | 0x066                                  | 数据帧                   | 标准帧            | 08                 | 禁用    | CAN           | 00 00 00 00 | 00 00 00 | 00   |    |
| <                |          |                          |             |                    |                                        |                       |                |                    |       |               |             |          |      | >  |
|                  | CAN类型:   | CAN > 数                  | 锯帧 ~        |                    | 每次帧数:                                  | 1                     | 每次发送间隔         | (ms): 0            |       | 发送次数: 1       |             |          |      |    |
|                  | 帧格式:     | 标准帧                      | ~           | 中贞I<br>发行者         | E(Hex): 00                             | 00<br>. 22 33 44 55 6 | 固定<br>66 77 88 | ~<br>同定            | 发送    | 停止            | ~           |          |      |    |
|                  | 发送方式:    | 正常发送                     | $\sim$      |                    |                                        |                       |                |                    |       |               |             |          |      |    |
| CANFI            | 基本操作     | 任务操作 文                   | 件操作         |                    |                                        |                       | 1155445-547.5  | 112                |       |               | 1.F.W. 0    |          |      | 4  |
|                  |          |                          |             |                    |                                        | _                     | 友运耗时(s)        | 发                  | 医败数 0 | 接收            |             |          | 清空计委 | X  |
|                  |          |                          |             |                    |                                        | 图 2                   | 2.14 接收        | 消息                 |       |               |             |          |      |    |

2.2.1 示例3

按照第三条拆分信息, CAN0发送ID为0x100, 数据为"11 0A 33 44 55 66 77 88 ......"的 CANFD帧, 因为此条信息打开了复用功能, 按照配置, 复用值为10, 复用起始位置为8, 长 度为8, 所以数据的第二个字节为0A, 如图2.15:

| 🛈 Te  | gcanView |                                       |                                       |            |                                            |                 |          |       |              |                                               | _                                        |                          | $\times$ |
|-------|----------|---------------------------------------|---------------------------------------|------------|--------------------------------------------|-----------------|----------|-------|--------------|-----------------------------------------------|------------------------------------------|--------------------------|----------|
| 文件    | 操作 查看    | 工具 窗口                                 | Language                              | 帮助         |                                            |                 |          |       |              |                                               |                                          |                          |          |
| 口打开   | 2        | ● ● ● ● ● ● ● ● ● ● ● ● ● ● ● ● ● ● ● | IIIIIIIIIIIIIIIIIIIIIIIIIIIIIIIIIIIII | ば状态 名称设置   | ● 日本第二日本第二日本第二日本第二日本第二日本第二日本第二日本第二日本第二日本第二 | 頭 监视数据          | DBC发送    |       |              |                                               |                                          |                          |          |
|       |          | USBO                                  | CANFD-II 设备                           | 香:0 通道 0   |                                            |                 |          | USBC  | ANFD-II 设备:0 | 通道 1                                          |                                          |                          |          |
|       | 为 🧕停止    | 🗾 转到                                  | 🔽 清空                                  | 🗔 保存 🔡 过滤  | 🔋 🔲 时间显示                                   | ▼ 🔝 显示方         | 式 🔻 🔽 隐  | 藏发送帧  | 🔍 显示发送帧      | 🔜 实时保存                                        | 🧿 停」                                     | 上保存                      |          |
| 序号    | 传输方向     | 时间标识                                  | 名称                                    | 帧ID(靠右对    | 齐) 帧格式                                     | 帧类型             | 数据长度     | BRS   | CAN类型        | 数3<br>11 0a 33 44 5<br>00 00 00 00 00         | 屠(十六进<br>5 66 77<br>0 00 00              | 制)<br>B8 00 0<br>D0 00 0 |          |
| 0     | 发送       | 12:07:17:832                          |                                       | 0x100      | 数据帧                                        | 标准帧             | 64       | 开启加速  | CANFD        | 00 00 00 00 00 0<br>00 00 00 00 00 0<br>00 00 | 0 00 00<br>0 00 00<br>0 00 00<br>0 00 00 |                          | 0 00     |
|       |          |                                       |                                       |            |                                            |                 |          |       |              |                                               |                                          |                          |          |
|       |          |                                       |                                       |            |                                            |                 |          |       |              |                                               |                                          |                          |          |
|       |          |                                       |                                       |            |                                            |                 |          |       |              |                                               |                                          |                          |          |
|       |          |                                       |                                       |            |                                            |                 |          |       |              |                                               |                                          |                          | '        |
|       | CAN类型:   | CANFD ~ 数                             | [据帧 ~                                 | 每次帧数       | į: 1                                       | 每次发送间隔          | j(ms): 0 | . *   | 送次数: 1       |                                               |                                          |                          |          |
|       | 加速:      | 开启加速                                  | $\sim$                                |            |                                            |                 |          |       |              |                                               |                                          |                          |          |
|       | 帧格式:     | 标准帧                                   | $\sim$                                | 巾贞ID(Hex): | 100                                        | 固定              | ~        | 发送    | 停止           |                                               |                                          |                          |          |
|       | 发送方式:    | 正常发送                                  | ~                                     | 数据(Hex):   | 11 OA 33 44 55 66                          | 8 77 88 00 00 1 | 固定       | ~     | 64           | ~                                             |                                          |                          |          |
| CANFD | 基本操作     | 任务操作 文                                | 件操作                                   |            |                                            |                 |          |       |              |                                               |                                          |                          |          |
|       |          |                                       |                                       |            |                                            | 发送耗时(s) 0.0     | 00 发     | 送帧数 1 | 接收           | 帧数 0                                          |                                          | 清空计数                     | ۲¢       |
|       |          |                                       |                                       |            | 图2                                         | 2.15 发送         | 消息       |       |              |                                               |                                          |                          |          |
|       |          |                                       |                                       |            |                                            |                 |          |       |              |                                               |                                          |                          |          |

14 / 15 Beijing iTegva Techonology Co., Ltd.

| Тс    | G                                                |                                       |               |         |               |                |                                                                                 |               |       | CAN          | DBri          | idge-      | Pro         |
|-------|--------------------------------------------------|---------------------------------------|---------------|---------|---------------|----------------|---------------------------------------------------------------------------------|---------------|-------|--------------|---------------|------------|-------------|
| 戈 石   | 5 创                                              | 新                                     |               |         |               |                |                                                                                 |               |       | 多            | 路信号           | 复用使用       | <b>刊说</b> 6 |
| 寸, C  | AN1⊏                                             | 接收到                                   | 到Dガ           | 50x7    | 7, 0x8        | 38, Ox9        | 9的CA                                                                            | N帧,           | 如图2   | .16:         |               |            |             |
| 🛈 Te  | gcanView                                         |                                       |               |         |               |                |                                                                                 |               |       |              |               | - 🗆        | ×           |
| 文件    | 操作 查看                                            | 工具窗口                                  | Langua        | ge 帮助   |               | _              |                                                                                 |               |       |              |               |            |             |
| 口打开   | Dan Ling Hand Hand Hand Hand Hand Hand Hand Hand | ● ● ● ● ● ● ● ● ● ● ● ● ● ● ● ● ● ● ● | ID格式          | 总线状态    | 名称设置 手        | 山 日本 日本 日本 家庭  | 日本<br>日本<br>日本<br>日本<br>日本<br>日本<br>日本<br>日本<br>日本<br>日本<br>日本<br>日本<br>日本<br>日 | <b>IBC</b> 发送 |       |              |               |            |             |
|       |                                                  | USB                                   | CANFD-II ì    | 设备:0 通道 | <b>i</b> 0    |                |                                                                                 |               | USBC  | ANFD-II 设备:0 | 通道 1          |            |             |
|       | り 🧕停止                                            | 🛃 转到                                  | 🔽 清空          | 🗔 保存    | 🚺 过滤          | 10时间显示         | ▼ 🚺显示方                                                                          | 武 🔻 🔽 隐       | 藏发送帧  | 🔍 显示发送帧      | 🔝 实时保存        | 💽 停止保存     | **          |
| 序号    | 传输方向                                             | 时间标识                                  | 名称            | 称 考     | 创D(靠右对齐)      | 帧格式            | 帧类型                                                                             | 数据长度          | BRS   | CAN类型        | 数据            | 暑(十六进制)    | ^           |
| 0     | 接收                                               | 12:07:17:838                          |               |         | 0x077         | 数据帧            | 标准帧                                                                             | 08            | 禁用    | CAN          | 11 0a 33 44 5 | 5 66 77 88 |             |
| 1     | 接收                                               | 12:07:17:838                          |               |         | 0x088         | 数据帧            | 标准帧                                                                             | 08            | 禁用    | CAN          | 00 00 00 00 0 | 0 00 00 00 |             |
| 2     | 接收                                               | 12:07:17:838                          |               |         | 0x099         | 数据帧            | 标准帧                                                                             | 08            | 禁用    | CAN          | 00 00 00 00 0 | 0 00 00 00 |             |
| <     | CAN类型:                                           | Can v ž                               | <b>汝据</b> 吨 ∼ |         | 每次帧数:[        | 1              | 每次发送间隔                                                                          | ğ(ms): 0      | 发     | 送次數: 1       |               |            | >           |
|       | 加速:                                              | 禁止加速                                  | $\sim$        |         |               |                |                                                                                 |               |       |              |               |            |             |
|       | 帧格式:                                             | 标准帧                                   | ~             | φd      | )ID(Hex): 000 | 00             | 固定                                                                              | ~             | 发送    | 停止           |               |            |             |
|       | 发送方式:                                            | 正常发送                                  | ~             | 對       | (据(Hex): 11   | 22 33 44 55 66 | 77 88                                                                           | 固定            | ~     | 8            | $\sim$        |            |             |
|       |                                                  |                                       |               |         |               |                |                                                                                 |               |       |              |               |            |             |
| CANFD | 基本操作                                             | 任务操作 文                                | 件操作           |         |               | *              | 送耗时(s)                                                                          | 岩             | 送帧数 0 | 接收           | 帧数 3          | 清空计        | 教           |

图 2.16 接收消息

备注:如果复用无效,尝试将拆分配置表中打开复用功能的信息放在首行。